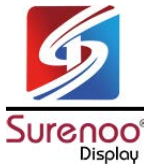

# LCD2USB USB/RS232 2002 VFD Module Model No.: SUV2002A

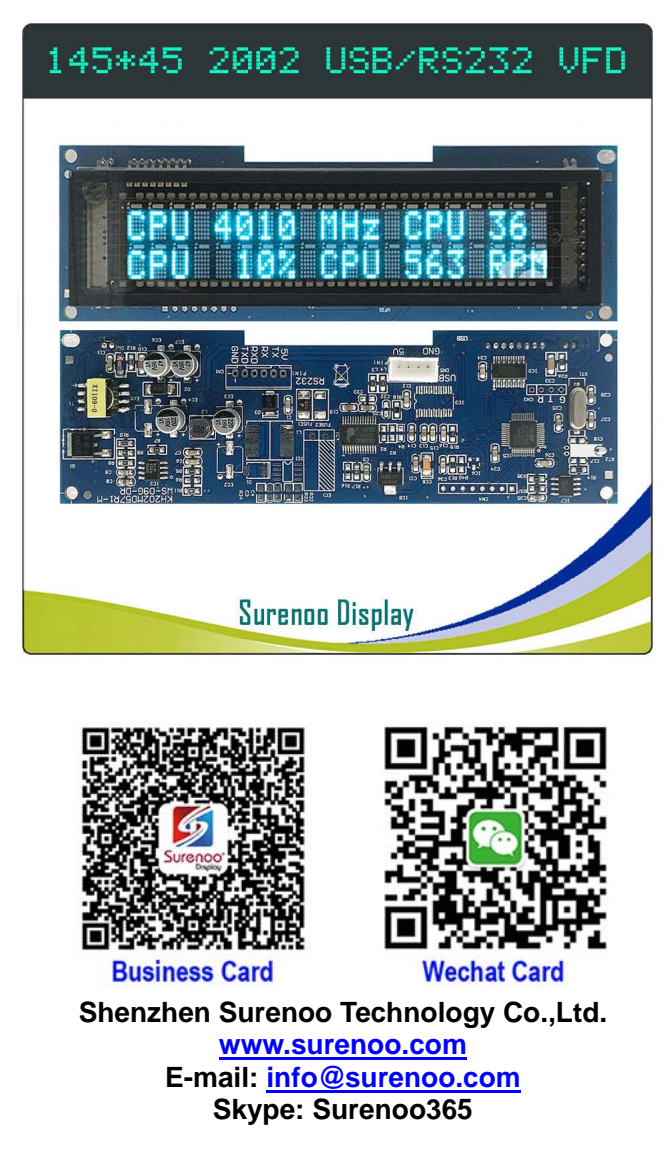

## **Reference Software & Driver**

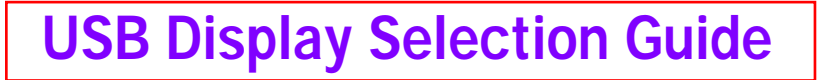

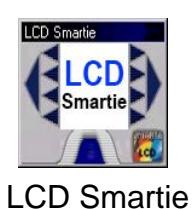

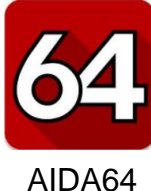

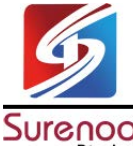

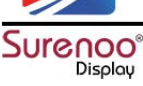

## Specification of LCD2USB VFD Module

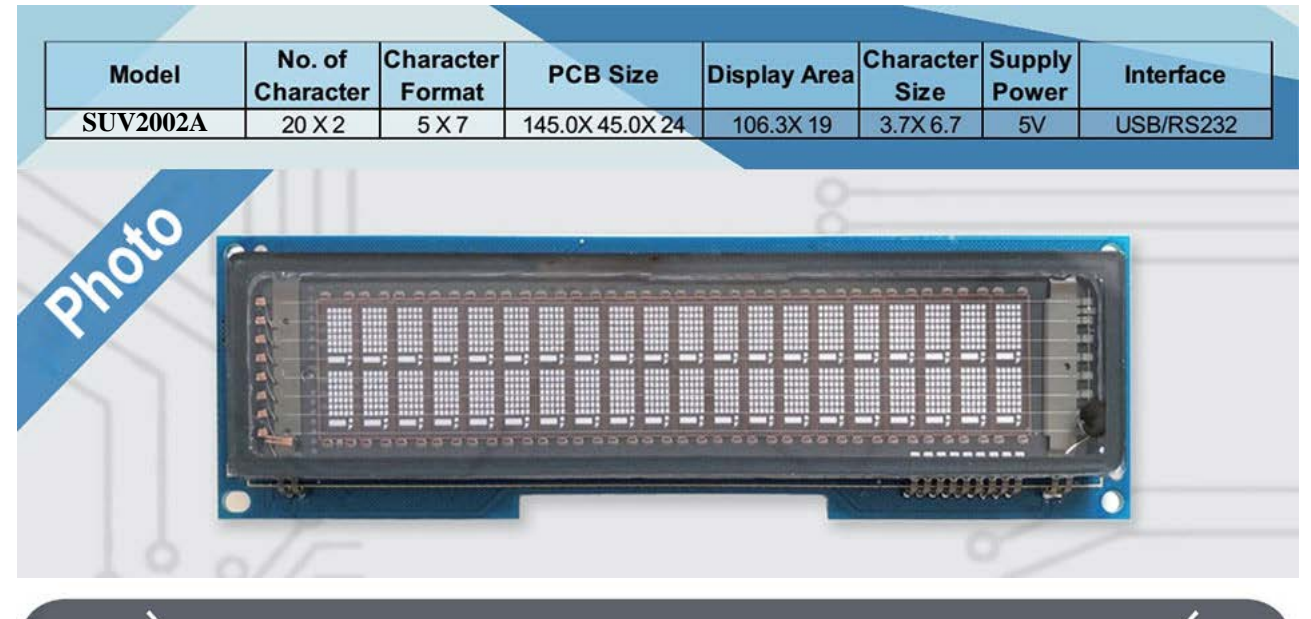

## FEATURES OF THIS VFM

High Brightness Blue-Green Display Wider viewing angle 20 characters by 2 lines 5X7 dot matrix High speed USB/RS232 interface 29 kinds of language supported CD5220, EPSON POS, Aedex, etc Operating Temp -30 C to +70 C

#### **OPTICAL & ENVIRONMENTAL SPECIFICATIONS**

Single +5V Supply

| Parameter                | Value                   |
|--------------------------|-------------------------|
| Display Size (W*H)       | 106.3X19 mm             |
| Number of Characters     | 20 Characters X 2 Lines |
| Character Size (W*H)     | 3.7X6.7 mm              |
| Dot Size                 | 0.5X0.7 mm              |
| Operating Temperature    | -30℃ to +70℃            |
| Storage Temperature      | -40℃ to +85℃            |
| Humidity (Operating)     | 30 to 85 (%)            |
| Humidity (Non-operating) | 95 (%)                  |
| Vibration (10~55Hz)      | 0.5(Displacement) mm    |
| Shock                    | 40G(Max)                |
| Weight                   | 80g                     |

#### CONNECTOR INTERFACE

| R   | S232 CN1    | USB CN5 |             |  |
|-----|-------------|---------|-------------|--|
| No. | Description | No.     | Description |  |
| 1   | GND         | 1       | Vbus(5VDC)  |  |
| 2   | TXD         | 2       | D-          |  |
| 3   | RXD         | 3       | D+          |  |
| 4   | CTS         | 4       | GND         |  |
| 5   | RTS         |         |             |  |
| 6   | 5VDC        | 2       |             |  |

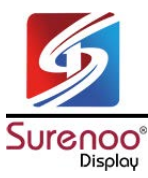

#### SPECIFICATION

| Command Mo                             | de          | CD5220, EPSON POS, AEDEX, UTC/S, UTC/E, ADM788, DSP800<br>EMAX, LOGIC CONTROL                                                                                                    |  |  |  |
|----------------------------------------|-------------|----------------------------------------------------------------------------------------------------|--|--|--|
| Language Support<br>(Total:29)<br>OPOS |             | 1,U.S.A; 2,FRANCE; 3, GERMANY; 4,U.K; 5,DENMARK I;<br>6,DENMARK II; 7,SWEDEN; 8,ITALY; 9,SPAIN; 10,JAPAN;<br>11,NORWAY; 12,SLAVONIC; 13,RUSSIA; 14,PORTUGUESE;<br>15, ARABIC; 16, GREEK ; 17,Nordic; 18,Croatian ; 19, Bosnia;<br>20,Hungarian; 21,Romanian; 22,Czech; 23,Bulgaria; 24,Finnish;<br>25,Turkish; 26,Hebrew; 27,Polish; 28,Baltic; 29,Canadian French. |  |  |  |
|                                        |             | EPSON OPOS (USB Interface only) & Microsoft OPOS                                                                                                    |  |  |  |
| Interface                              |             | RS232(Serial) / USB                                                                                                    |  |  |  |
| Connection                             | Baud rate   | Direct connection 9600 or 19,200 bps                                                                                                    |  |  |  |
| Reliability                            | MTBF        | 30,000 hours                                                                                                    |  |  |  |
| Power                                  | Consumption | USB 5V or DC 5V                                                                                                    |  |  |  |

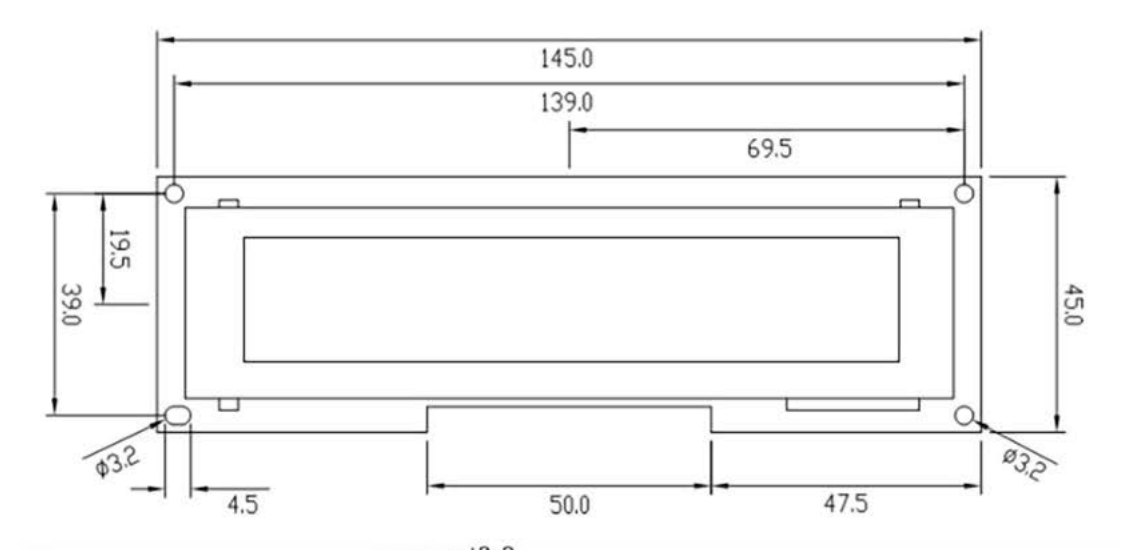

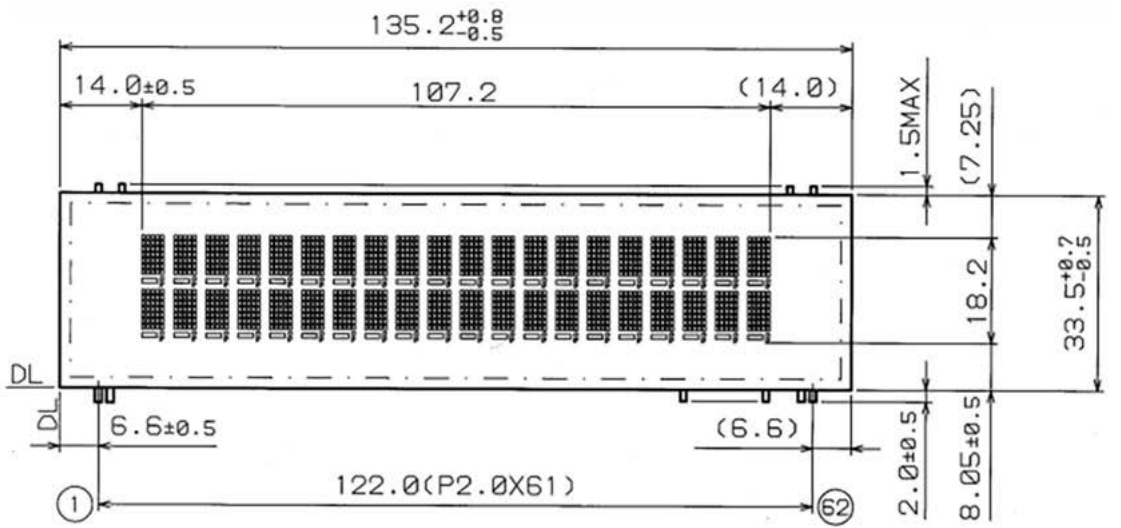

www.surenoo.com www.surenoo.tech

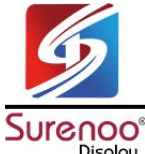

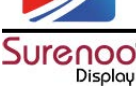

### How to work on LCD Smartie?

1. Connect USB VFD to PC, Open "Device Manager", you can find connect Port is "COM8".

| 📕 设备管理器                                   |  | × |
|-------------------------------------------|--|---|
| 文件(F) 操作(A) 查看(V) 帮助(H)                   |  |   |
| 🗢 🔿   🖬   😰 🖬   💯                         |  |   |
| ✓ ASUS                                    |  | ^ |
| > 🖉 DVD/CD-ROM 驱动器                        |  |   |
| > 🦏 IDE ATA/ATAPI 控制器                     |  |   |
| > 🧧 便携设备                                  |  |   |
| > 🗖 处理器                                   |  |   |
| > 🔜 磁盘驱动器                                 |  |   |
| > 🚰 存储控制器                                 |  |   |
| > 💼 打印队列                                  |  |   |
| > 古打印机                                    |  |   |
| ✓ 算 端口 (COM 和 LPT)                        |  |   |
| 🛱 Prolific USB-to-Serial Comm Port (COM8) |  |   |
| 💭 打印机端口 (LPT1)                            |  |   |
| 💭 通信端口 (COM1)                             |  |   |
| > 🔜 计算机                                   |  |   |
| > 🛄 监视器                                   |  |   |
| > 🔤 键盘                                    |  |   |
| > 🚯 蓝牙                                    |  |   |
| > 🦏 人体学输入设备                               |  |   |
| > 📓 软件设备                                  |  |   |
| > 🖬 声音、视频和游戏控制器                           |  |   |
| > 🕕 鼠标和其他指针设备                             |  |   |
| > 🏺 通用串行总线控制器                             |  |   |
| > 🚽 网络适配器                                 |  | ~ |

2. Open "LCD Smartie", set Startup Parameters to "COM8, 9600", It'll be OK now.

| TrackTitle<br>Channels (stereo/mono)<br>kbps<br>(KHz<br>Current Status<br>Position(10) (bar)<br>Time (hrs + min + sec) (long)<br>Time (hrs + min + sec) (short)<br>Time (seconds)<br>Remaining (hrs + min + sec) (short)<br>Remaining (hrs + min + sec) (short)<br>Remaining Time (seconds)<br>Total length (hrs + min + sec)(short)<br>Total length (hrs + min + sec)(short)<br>Total length (seconds)<br>playlist number of current track<br>total tracks in playlist | Wina                     | Folding@Home Email Network Stats | Screens Actions Startup/Shutdown Program settings Display settings                                                                                                    |                                                                                                    |
|----------------------------------------------------------------------------------------------------|--------------------------|----------------------------------|----------------------------------------------------------------------------------------------------|----------------------------------------------------------------------------------------------------|
|                                                                                                    | np Sysinfo MBM Gamestats |                                  | Refresh interval (milliseconds):       150       ↓         Scroll interval (milliseconds):       300       ↓         Color scheme:       White       ✓         Emulate LCD (more CPU intensive)       ↓       ↓         Web proxy server:       ↓       ↓         Web proxy port:       0       ↓         Screens settings       ↓       ↓         Screen:       1       ↓       ↓         Time to show:       ⑧       ↓       ↓         Sticky       Skip this screen if:       Winamp is inactive | matrix.dll  Jolay DLL v1.2  eters:  00 or USB  Don't Continue Center  on bon't Continue Center  this next this next this next this next |
|                                                                                                    | Internet                 | Misc.                            | SURENOO DISPLAY                                                                                                    |                                                                                                    |
| Winamp.exe location:<br>C:\Program Files\Winamp\wina                                                                                                    | Seti@H                   | LCD Feat                         |                                                                                                    |                                                                                                    |

### How to work on AIDA64?

1. Run "AIDA64" from download software.

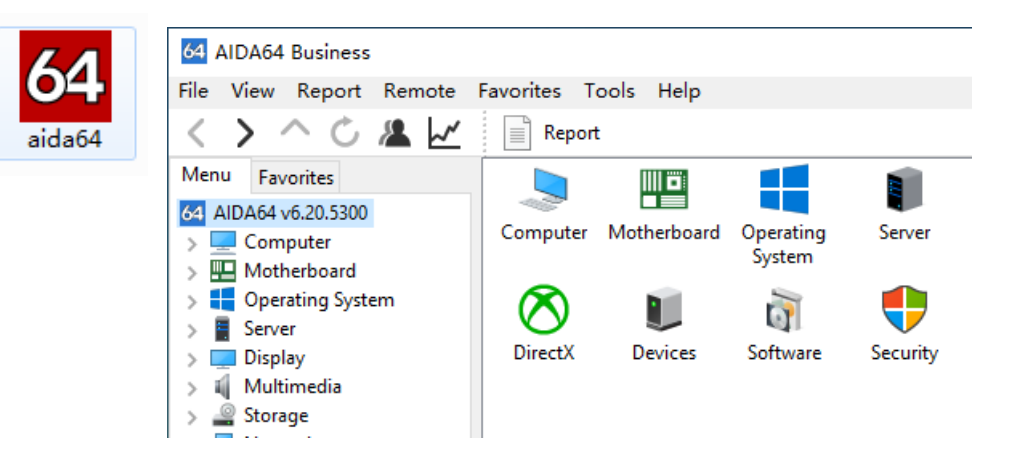

- 2. Select "Files / Preferences...", enter setting surface.
- 3. Select "POS", COM Select "COM8" & "Epson ESC/POS".

| 64 Preferences - AIDA64                                                                                                    | - 🗆 X                                                                                                    |
|----------------------------------------------------------------------------------------------------|----------------------------------------------------------------------------------------------------|
| Search LCD -                                                                                                    |                                                                                                    |
| Language<br>General<br>Layout<br>Stability<br>Peport<br>E-mail<br>Database<br>Summary<br>Custom Variables<br>Content Filtering<br>Custom Components<br>Asset Profile<br>Asset Profile<br>File Scanner<br>Custom Programs<br>File Scanner<br>Hardware Monitoring<br>Hardware Monitoring<br>ODD | Abacom       Acer       Adafruit       AlphaCool       Aquaero       AX206       BeadaPanel       BWCT         CH424       Crystalfontz       ct-Mausekino       Cwlinux       Dangerous Prototypes         Digital Devices       EastRising       EVGA       Futaba       GLCD2USB       Gravitech       IkaLogic         LCD2USB       LCDInfo       LCD Smartie       Leo Bodnar       Logitech Arx       Logitech G15/G19         LPT       Mad Catz       Matrix Orbital EVE       Matrix Orbital GLK       Matrix Orbital GTT         Matrix Orbital GX       Matrix Orbital LK       Modding-FAQ       nMedia       Noteu       Odospace         RoboPeak       Roccat       Saitek       Samsung       SDC Megtron       SoundGraph iMon LCD         SoundGraph iMon VFD       SpikenzieLabs       SteelSeries       Sure       Trefon       UCSD         USB2LCD+       VL System LIS       VL System LIS 2       Wallbraun       Yoctopuce         Odroid       Pertelian       Phidget       picoLCD       POS       Pyramid       Razer       RemoteSensor         COM port:       COM8 |
| Desktop Gadget     ELCD     LCD Items     LCD Options     SensorPanel     RGB LED                                                                                                    | API: POS<br>POS Init OK Interface: RS232                                                                                                    |
|                                                                                                    | OK Cancel Apply                                                                                                    |

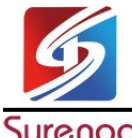

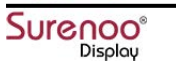

| 64 Preferences - AIDA64                                                                                                    |                                                                                                    | <u>~</u> |    | ×   |
|----------------------------------------------------------------------------------------------------|----------------------------------------------------------------------------------------------------|----------|----|-----|
| Search<br>Language<br>                                                                                                    | LCD Items POS 20 x 2 characters Monochrome Export Import Import                                                                       |          |    |     |
| <ul> <li>Report</li> <li>Report</li> <li>E-mail</li> <li>Database</li> <li>Summary</li> <li>Custom Variables</li> <li>Content Filtering</li> <li>Custom Components</li> <li>Asset Profile</li> <li>Remote Features</li> <li>Custom Programs</li> <li>File Scanner</li> <li>Network Alerting</li> <li>Hardware Monitoring</li> <li>Sensor Icons</li> <li>OSD</li> </ul> | Page 1 Page 2 Page 3 Page 4 Page 5 Page 6 Page 7 1 1<br>LCD ttem Type X, Y<br>□ CPU System 0, 0<br>☑ CPU System 0, 1<br>2 1 px 2<br>2 |          |    |     |
| <ul> <li>Desktop Gadget</li> <li>E LCD</li> <li>E LCD Items</li> <li>LCD Options</li> <li>SensorPanel</li> <li>RGB LED</li> <li>Logging</li> <li>External Applications</li> <li>Alerting</li> <li>Correction</li> <li>Hot Keys</li> </ul>                                                                                                    | New       Modify       Delete       Hide       Dupligate       Move Up       Move Down                                                | ncel     | Ар | ply |

4. Select "LCD Project", you can set the display content by yourself.

5. Click "Apply", VFD will display as following picture.

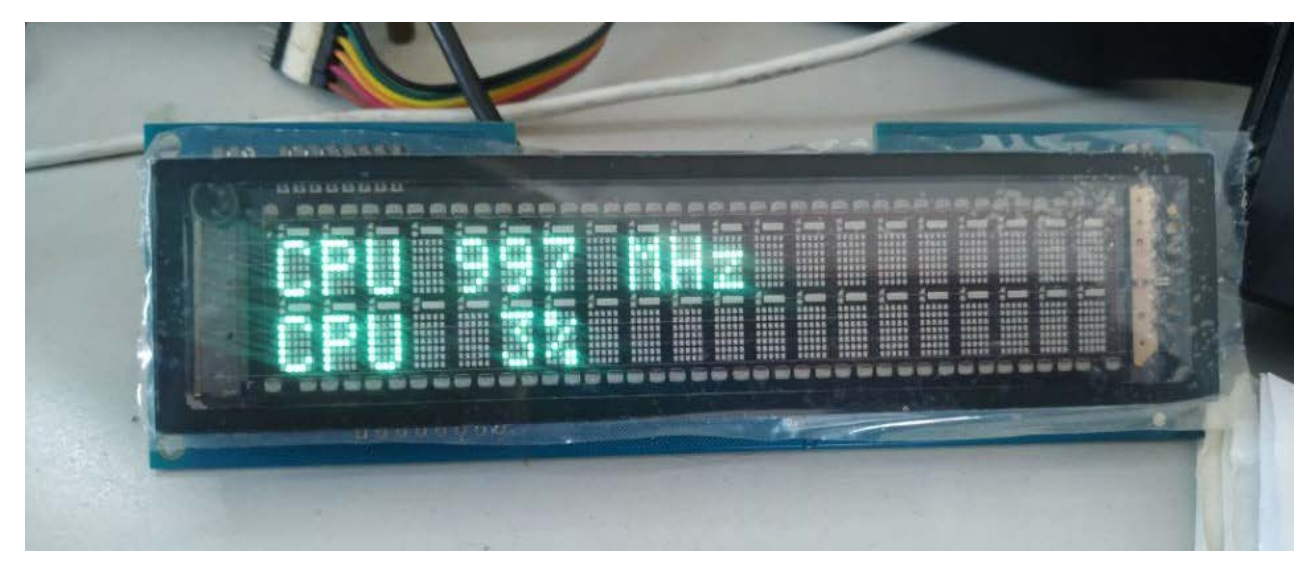